## Apply for Locker Request التقديم على طلب الخز ائن-

1- يرجى الذهاب الى صفحة الخدمات الطلابية عن طريق نقر الرابط أدناه والضغط على "الخدمات الأكاديمية"

1- Go to the Student Services page by clicking on the below link and click "Academic Services"

https://stus.lu.edu.qa/StudentSelfService

| دمات الطلابية                                                                                                    | الخد |
|----------------------------------------------------------------------------------------------------|------|
| مرحيا<br>س                                                                                                    |      |
| هذه صفحة إدخال بيانات Banner للطالب. من هنا، يمكنك التصفح للصفحات التالية باستخدام قائمة Banner في المربع الرئيسي (Alt+M) حسب دورك في<br>المؤسسة: |      |
| <ul> <li>ملخص الحساب</li> <li>تفاصيل الحساب حسب القصل</li> </ul>                                                                                  |      |
| • التسجيل<br>• الخدمات الأكديمية<br>• مراحة المراح من في مستر                                                                                     |      |
| ، عرض المعربات المحصية<br>- عرض الدرجات<br>- ملف الطالب                                                                                           |      |
| إذا كانت لديك أي أسئلةً، يرجى إر سال بريد إلكتروني للمسجل.                                                                                        |      |

2- الضغط على "New"

## 2- Click to "New"

| ellucian® UNIVERSITY     |                          |            |         |               |        | A Sign Out   € |
|--------------------------|--------------------------|------------|---------|---------------|--------|----------------|
| Browse                   |                          |            |         |               |        |                |
| Student                  |                          |            |         |               |        | P Find a page  |
| View Status of           | Service Request          |            |         |               | -      |                |
| Home > View Status of    | f Service Request        |            |         |               |        |                |
| You have no Service real | quests on file.          |            |         |               |        |                |
| Requested Services       |                          |            |         |               |        |                |
| Service Number           | Estimated Delivery Date  | Entry Date | Service | Delivery Date | Status | Payment Date   |
| New                      | Request a new Service    |            |         |               |        |                |
|                          |                          |            |         |               |        |                |
|                          |                          |            |         |               |        |                |
| 2020 Ellucian Company I  | L.P. and its affiliates. |            |         |               |        |                |
|                          |                          |            |         |               |        |                |
|                          |                          |            |         |               |        |                |

3- اختيار "خدمة الخزائن" والضغط على "Continue"

3- Select "Locker Request" and Click "Continue"

| Student Proxy Access Service Menu                          | ₽ Find a page |
|------------------------------------------------------------|---------------|
| Request for Service                                        |               |
| Home > Service Menu > Request for Service                  |               |
| * Indicates required field                                 |               |
| <ul> <li>خدمة الغزائن-Service: * Locker Request</li> </ul> |               |
|                                                            |               |
| Continue Cancel Search by Text                             |               |
|                                                            |               |

4- يرجى الضغط على السياسات الخاصة بخدمة الخزائن وقراءتها، ثم الضغط على "Continue"

4- Please click the Locker Service Policies and read it, then click "Continue"

| Student Proxy Access Service Menu    | P Find a page |
|--------------------------------------|---------------|
| Terms and Conditions                 |               |
| Home > Terms and Conditions          |               |
| يرجى الاطلاع على سياسة خدمة الخزائن  |               |
| Please read Lockers service policies |               |
| Continue Cancel                      |               |

5- يرجى تعبئة جميع البيانات المطلوبة ثم الضغط على "Save"

## 5- Please fill out all the required information, then click on "Save"

| * Indicates required field                                  |                            |  |
|-------------------------------------------------------------|----------------------------|--|
| Service:                                                    | خصة الذرك، Locker Request  |  |
| Service Description:                                        |                            |  |
| Estimated Delivery Date:                                    | No Estimated Delivery Date |  |
| خدمات الخزانن-Locker Services                               | None                       |  |
| فهمت السياسات المذكورة سابقاً، وأوافق عليها وأقبلها بالكامل | القد قرأت و None 🗙         |  |
| Comments to service:                                        |                            |  |
|                                                             |                            |  |
|                                                             |                            |  |
|                                                             |                            |  |